# ① 画面下の学習タブを選択する

## 国立がん研究センターがん対策情報センター 教育研修管理システム

[パスワード変更] [ログアウト]

テスト 一郎様

#### 管理者からのお知らせ

### 1.ユーザー情報のご確認こついて

各研修の申し込みを行う前に、メールアドレスや施設名等のユーザー「静限のご確認を行っていただきますよう、よろしくお願いいたします。

#### 2.タイムアウトについて

本システムは、最後の操作から2時間経過した場合、自動でタイムアウト致します。(E-Learning中も含む)タイムアウト画面が表示されましたら、再度ログインを行って頂きますよう、よろしくお願い致します。

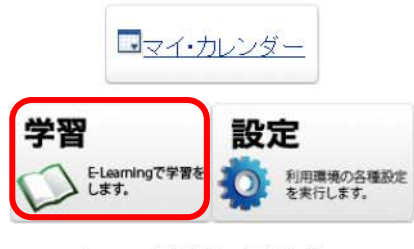

メニューを選択してください。

# ② テスト/学習を選択する

| 国立がん研究センターがん対策情報センター<br>教育研修管理システム | [バスワード変更] [ログアウト]                               |
|------------------------------------|-------------------------------------------------|
|                                    |                                                 |
| 学習                                 | 様<br><b> ()</b> 戻る                              |
| テスト/学習                             | 受講管理<br>各冊修の出席記録を管理します。                         |
| 受講申込み 受講しない研修の申込みを行えます。            | ● 研修再申請<br>一冊修理供会社から申請却下された研修コースの日程を変えて、再申請します。 |

※タブの切り替えの際、1~2分程時間がかかることがありますが、その最中に操作を行う(繰り返しクリックする、繰り返し Enter キーを押す等)と画面がフリーズするため、特に操作は行わずそのままお待ちください。

## ③ 研修コース内に含まれているコンテンツ一覧の下に表示される「修了証」のリンクボタンを押す

| 国立がん研究センターがん対策<br>教育研    | 情報センター<br>T修管理システム                                                                                                    | <u>tv</u>       |
|--------------------------|----------------------------------------------------------------------------------------------------|-----------------|
| メニュー 4<br>操作             | 学習中の一覧                                                                                                    | 中島 美奈様          |
| ◆戻る<br>参 テスト履歴<br>♀ 学習進捗 | □ースID: □ース名:平成 年度がん相談支援センター相談員基礎研修(1)(2)研修修了コース<br>■コンテンツパッケージ ◎ WEB 進捗率: 100%                                                                                                    |                 |
| ヘルブ                      | 平成29年度がん相談支援センター相談員基礎研修(1)(2)研修修了コース                                                                                                    |                 |
|                          | 戻る                                                                                                    | ○ 次へ            |
|                          |                                                                                                    | 1 🗸 [次の 200件)]  |
|                          | ステータス: ☑未学習 ☑ 学習中 ☑ 学習終了 □期限超過<br>学習タイブ: 全て             期間 <mark>:</mark> 2017/07/11                       再表示                                                                                                    | ■表示行数削除、■表示行数追加 |
|                          | 学習終了。 D 開始 CS17BCv3(CS17BC012M3)<br>時代人(書本) P 羽達地                                                                                                    |                 |
|                          | 加切/700時報/<br>「手目に」が<br>開始 CS17BCv3(CS17BC013M3)                                                                                                    |                 |
|                          | れかん(講義) [学習連想]<br>学習通想]<br>学習通想]<br>と 17BCv3(CS17BC014M3)<br>本現がく(課業) (学習通知)                                                                                                    |                 |
|                          | $ \begin{array}{c} \hline \begin{array}{c} \hline \end{array} \\ \hline \end{array} \\ \\ \hline \end{array} \\ \\ \hline \end{array} \\ \\ \hline \end{array} \\ \hline \end{array} \\ \\ \hline \end{array} \\ \\ \hline \end{array} \\ \\ \hline \end{array} \\ \\ \hline \end{array} \\ \\ \hline \end{array} \\ \\ \hline \end{array} \\ \\ \hline \end{array} \\ \\ \hline \end{array} \\ \\ \hline \end{array} \\ \\ \hline \end{array} \\ \\ \end{array} \\ \hline \end{array} \\ \\ \end{array} \\ \hline \end{array} \\ $ \\ \hline \end{array} \\ \\  \\ \hline \end{array} \\ \\ \end{array}  \\ $ \rule \\ \end{array} $ \\  \\ \\ \end{array}  \\  \\  \\  \\  \\  \\ |                 |
|                          | 日本の10月9日<br>「日本の10月9日」<br>「日本の10月9日」<br>「日本日本の10月9日」<br>「日本の10月9日」<br>「日本の10月9日」<br>「日本の10月9日」<br>「日本の10月9日」<br>「日本の10月9日」<br>「日本の10月9日」<br>「日本の10月9日」<br>「日本の10月9日」<br>「日本日本日本日本日本日本日本日本日本日本日本日本日本日本日本日本日本日本日本                                                                                                    |                 |
|                          | Http://Life教/「子宮連歩」<br>学習をデーーの開始 CS17BCv3(CS17BC017M3)                                                                                                    |                 |
|                          | 血液かん(講義) [字習進]]<br>学習終了<br>○ 開始<br>CS17BCv3(CS17BC018M3)<br>CS17BCv3(CS17BC018M3)                                                                                                    |                 |
|                          | アスペスト関連疾患とその補償について(講義) [学習進捗]<br>学習終了 CS17BCv3(CS17BCQ3)                                                                                                    |                 |
|                          | マンケート<br>除了証<br>下成29年度がん相談支援センター相談員基礎研修(1)(2)研修修了コース                                                                                                    |                 |

※赤枠で囲んだ期間の日付を、お申込の研修が開始された日付(たとえば2019年度の基礎研修(1)(2)、継続研修は2019/1/1と入力)に変更して「再表示」ボタンを 押してください。

※研修コース内の全コンテンツが「学習終了」状態となっていない間は、「修了証」のリンクボタンは表示されません。

※画面の表示サイズが最大でないと「修了証」のリンクボタンがある位置までスクロールできない場合があるため、画面の表示サイズを最大にしてご使用ください。 ※推奨使用環境以外の環境では「修了証」のリンクボタンが正常に表示されない場合があるため、推奨使用環境(募集要項参照)にてご使用ください。 ④ PDF ファイル形式のテンプレートが表示されるので、内容を確認の上印刷する。

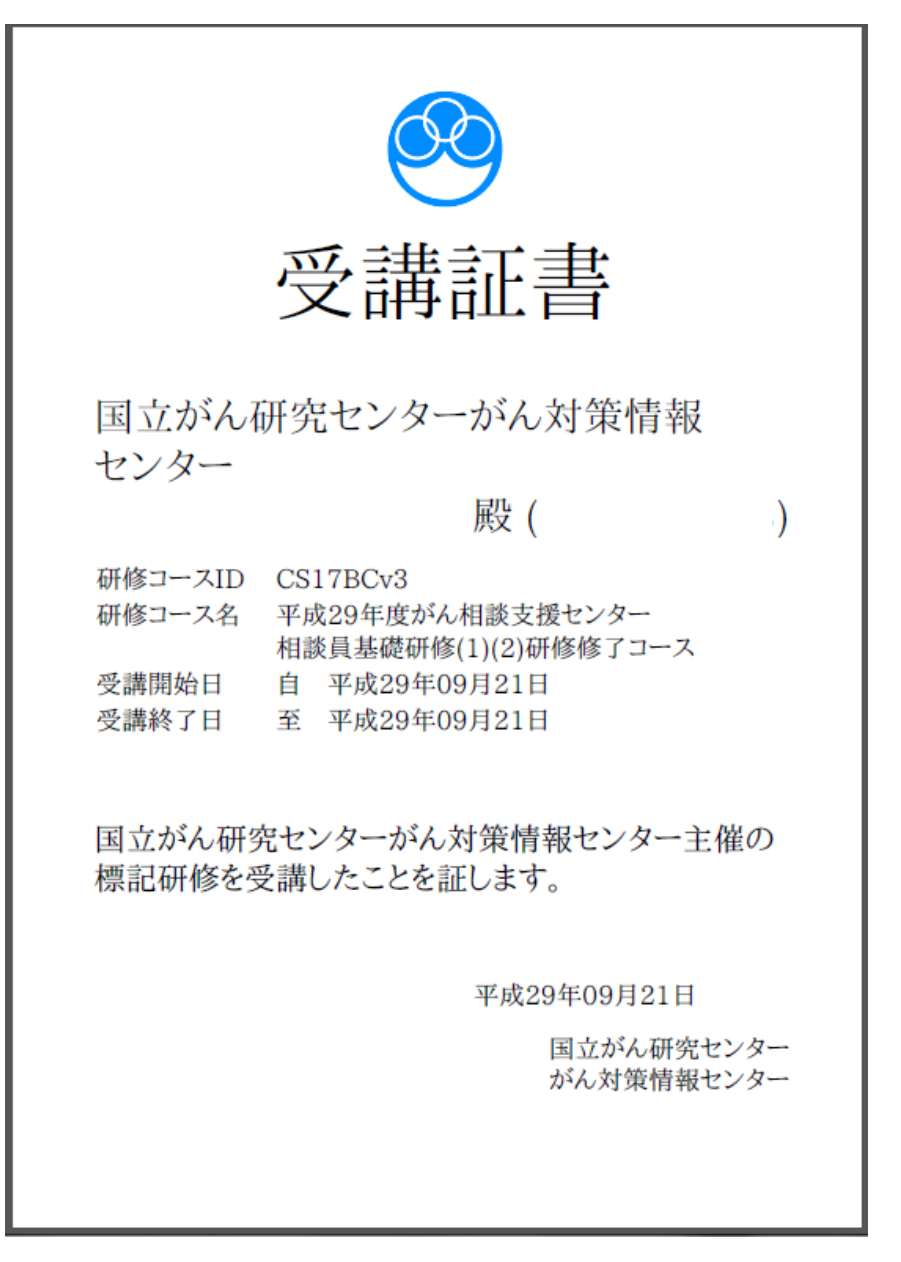